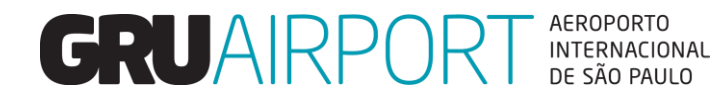

# Pré Alerta Linha Saúde – CMS GRUAIRPORT

# Pré Alerta Linha Saúde - CMS

- O Pré Alerta Linha Saúde é um formulário que está inserido no sistema CMS (Sistema de Gerenciamento de Cargas) desenvolvido visando agregar celeridade no recebimento e armazenamento de cargas perecíveis de acordo com a necessidade de cada embarque.
- □ O prazo para envio do Pré Alerta é de **48** horas antes da chegada do voo, facilitando a atividade do setor dedicado a realização desta atividade com informações antecipadas acerca da tratativa dos embarques.
- Eventuais necessidades de alteração dos formulários em prazo inferior de 48 horas poderão não ser consideradas, cabendo ao Importador e/ou seu representante o acompanhamento das condições de recebimento do embarque para realização do pedido de alterção de temperatura de armazenamento, se necessário.

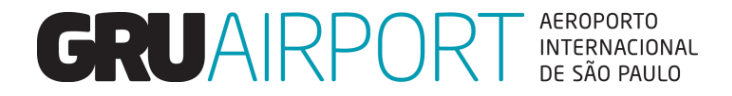

# Pré Alerta Linha Saúde – Acesso ao CMS

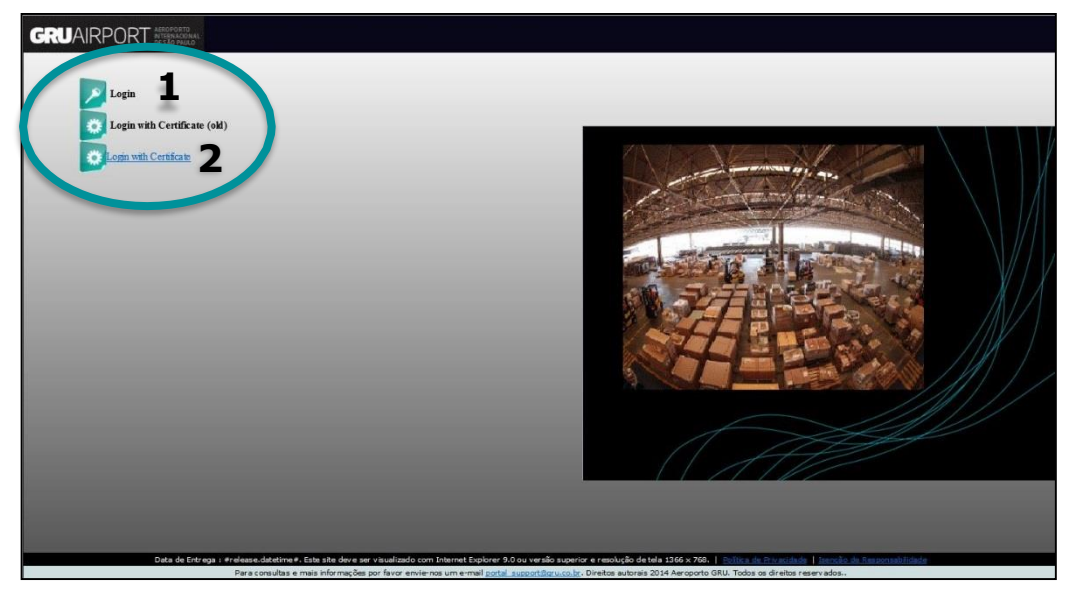

Tela Inicial CMS GRU

O CMS é online e o acesso deve ser realizado através do navegador IE (**Internet Explorer**) pelo link: https://cms.gru.com.br/EXTCMSWEB

O login no sistema pode ser realizado através de Usuário e Senha (**1**) fornecido por GRU ou via Certificado Digital (**2**), quando este estiver atrelado ao usuário.

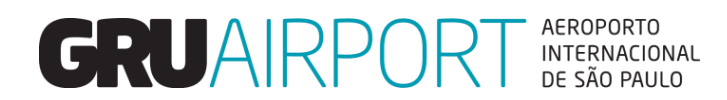

### Pré Alerta Linha Saúde - Login (Usuário e Senha)

| Tela de login CMS          |  |  |  |  |
|----------------------------|--|--|--|--|
| <b>CRUAIRPORT</b><br>cargo |  |  |  |  |
| Sistema de Gestão de Carga |  |  |  |  |
| Usuário Senha              |  |  |  |  |
| Login                      |  |  |  |  |

Nesta forma de acesso basta inserir Usuário e Senha fornecido por GRU e clicar no botão "**Login**"

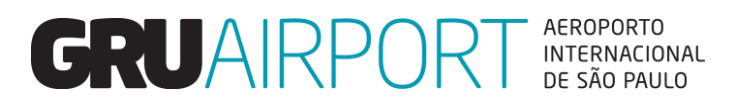

## Pré Alerta Linha Saúde – Login (Certificado Digital)

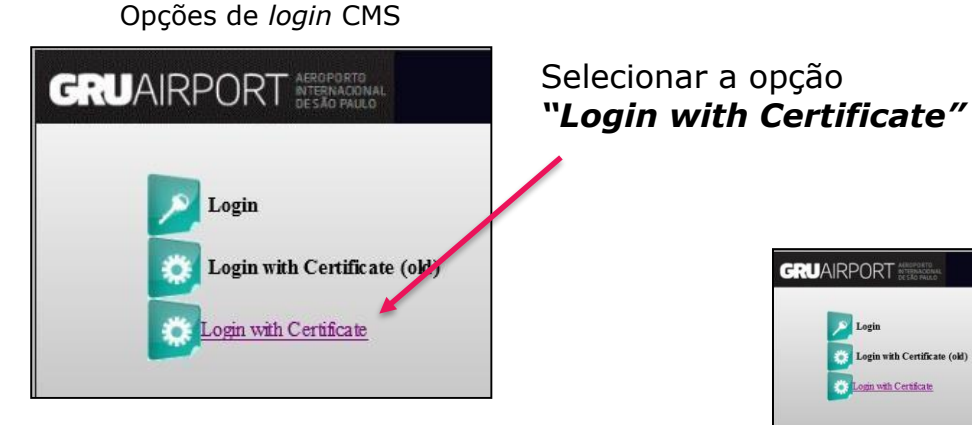

O CMS irá verificar a lista de certificados instalados no computador e o usuário deverá clicar no certificado desejado para concluir o acesso.

<section-header>

 Exace Cacuta Casa Saladas

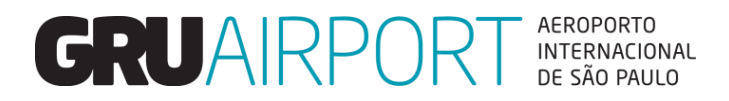

### Pré Alerta Linha Saúde – Acesso ao Menu

Após realizar o login no CMS o usuário terá acesso ao Pré Alerta Linha Saúde através do menu:

### > Importação > Recebimento > Pré Alerta da Linha Saúde

|                |                | Menu Cl     | MS         |                           |     |
|----------------|----------------|-------------|------------|---------------------------|-----|
| GRU CMS - Inte | ernet Explorer |             |            |                           |     |
| Administrador  | Consulta       | Importação  | Exportação | Atendimento ao Clen       | nte |
|                |                | Agendamento |            |                           |     |
|                |                | Recebimento | •          | Pre alerta da Linha Saúde |     |
|                |                | Entrega     |            |                           |     |
|                |                |             |            | J                         |     |
|                |                |             |            |                           |     |
|                |                |             |            |                           |     |
|                |                |             |            |                           |     |

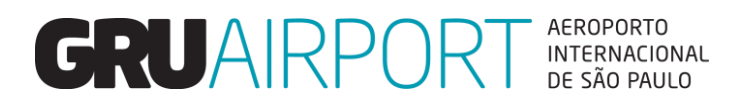

## Pré Alerta Linha Saúde – Criação

O usuário deverá inserir o AWB/HAWB para o qual o Pré Alerta será realizado e clicar no botão "Criar";

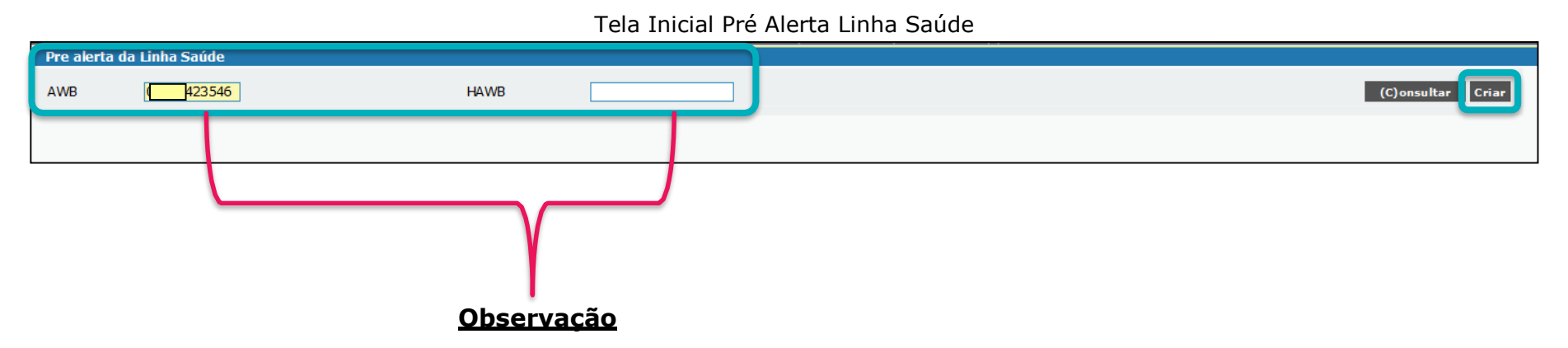

O preenchimento dos dados no momento da criação deve estar idêntico a informação que a Cia Aérea imputará no MANTRA, pois valores divergentes como por exemplo, HAWB com letras, podem gerar dúvidas de interpretação pela equipe, desta maneira havendo divergências de identificação o formulário será desconsiderado no processo de monitoramento.

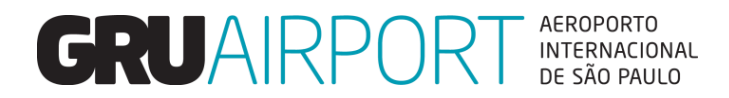

# Pré Alerta Linha Saúde – Criação

Pré Alerta Linha Saúde

| AWB         HAWB           CNPJ         Voo           Volume/Peso         10         / 100           Dring         Opin         Philip | ner OSim @Não                | Agente<br>Data de Chegada<br>Energizado | CONCESSIONARIA DO AEROPORTO                  | Consignatári<br>ETA<br>Desova | io CONCESSIONARI<br>15:05<br>O Sim I Não | IA DO AEROPORTO |
|----------------------------------------------------------------------------------------------------|------------------------------|-----------------------------------------|----------------------------------------------|-------------------------------|------------------------------------------|-----------------|
| Telefone 24455000                                                                                                    | Gim (Mão                     | Pioduco                                 | Noturoan da Carra                            |                               |                                          | Cine 1812 e     |
| Medicamentos/Insumos Farmaç êntiços                                                                                                    | Sim/Nao                      | Armazenar entre -                       | Natureza da Carga                            |                               |                                          | Sim/Nao         |
| Medicamentos Portaria 344/98                                                                                                    |                              | Armazenar entre 2                       | °C a 8°C (PEB)                               |                               |                                          |                 |
| Produtos para Saúde/Equipamentos Médicos                                                                                               |                              | Amazenar entre 9                        | °C a 15°C (PEC)                              |                               |                                          |                 |
| Pesquisa Clínica/Diagnóstico In Vitro                                                                                                  |                              | Armazenar entre 1                       | 6°C a 22°C (PED)                             |                               |                                          |                 |
| Produtos Biológicos/Vacinas                                                                                                    |                              | Carga Normal (NOF                       | য                                            |                               |                                          |                 |
| Animais Vivos- AVI                                                                                                    |                              | Armazenar entre -                       | 18°C a 0°C (COA)                             |                               |                                          |                 |
| Restos Mortais-HUM                                                                                                    |                              | Armazenar em Con                        | ndições Especiais - Conforme Embalac         | em (COE)                      |                                          |                 |
| Produtos Perigosos-DGR                                                                                                    |                              | Armazenar entre 9                       | °C a 15°C (COC)                              |                               |                                          |                 |
| Chocolate                                                                                                    |                              | Armazenar em Con                        | ndições Especiais - Conforme Embala <u>c</u> | em (PEE)                      |                                          | 7               |
| Flores/Plantas e Sementes                                                                                                    |                              | Normal Cargo (COV                       | n                                            |                               |                                          |                 |
| Frutas/Vegetais                                                                                                    |                              | Armazenar entre 2                       | °C a 8°C (COB)                               |                               |                                          |                 |
| Carnes/Peixes/Queijos                                                                                                    |                              | Armazenar entre 1                       | 5°C a 25°C (COD)                             |                               |                                          |                 |
| Ovos Fecundados-HEG                                                                                                    |                              |                                         |                                              |                               |                                          |                 |
| Sem informação                                                                                                    |                              |                                         |                                              |                               |                                          |                 |
| Observações                                                                                                    | Lote composto por volumes co | om necessidade de arr                   | mazenamento em temperatura contro            | lada.                         | 0                                        |                 |

O correto preenchimento do formulário permite maior celeridade na tratativa de eventuais divergências.

Os campos devem ser preenchidos conforme segue:

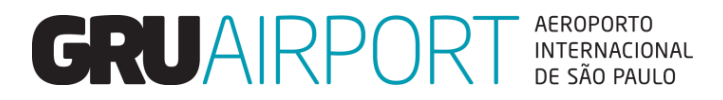

## Pré Alerta Linha Saúde – Criação (Preenchimento)

| AWB 1       |              | HAWB 2                          | Agente 3 CONCESSIONARIA DO AEROPORTO | Consignatário CONCESSIONARIA DO AEROPORTO |
|-------------|--------------|---------------------------------|--------------------------------------|-------------------------------------------|
| CNPJ        | e,           | Voo 5                           | Data de Chegada 10/09/2020 🧮 🌀       | ETA <b>7</b> 15:05 <b>4</b>               |
| Volume/Peso | 0 10 / 100 8 | Envirotainer 🧕 🔾 Sim 💿 Não      | Energizado 10 🔾 Sim 💿 Não            | Desova 11 OSim  Não                       |
| Prior.      | ⊖Sim         | Gelo Seco/Bateria 🔾 Sim 💿 Não 🔛 | Produto                              | NCM                                       |
| Telefone    | 24455000     | 1                               |                                      |                                           |

- 1) AWB: Informar o AWB igual ao que será imputado pela Cia Aérea no Mantra;
- 2) HAWB: Informar o HAWB igual ao que será imputado pela Cia Aérea no Mantra;
- 3) Agente: Este campo é preenchido automaticamente de acordo com o cadastro do usuário;
- 4) CNPJ / Consignatário: Informar o importador, basta selecionar o CNPJ utilizando nossa lista de busca (lupa);
- 5) Voo: Informar o voo no qual a carga chegará em GRU;
- 6) Data de chegada: Informar a data de chegada do voo;
- 7) ETA: Informar o horário previsto da chegada do voo;
- 8) Volume/Peso: Informar volume e peso da carga;
- 9) Envirotainer: Informar se a carga será recebida em equipamento fechado;
- 10) Energizado: Se a carga for recebida em equipamento fechado, informar se é energizado ou não;
- 11) Desova: Caso a carga seja recebida em equipamento fechado, informar se haverá a necessidade de desova;
- 12) Prior .: Informar a necessidade de recebimento prioritário;
- 13) Gelo Seco/Bateria: Informar se a temperatura do equipamento/carga é mantido por Gelo Seco e/ou Bateria;
- **14) Telefone**: Informar um telefone de contato para que nossa equipe possa entrar em contato caso haja necessidade;

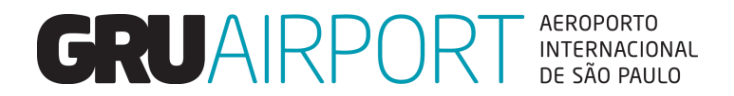

# Pré Alerta Linha Saúde – Criação (Preenchimento)

#### Tipo de Carga

| Tipo de Carga                            | Sim/Não |
|------------------------------------------|---------|
| Medicamentos/Insumos Farmacêuticos       | ✓       |
| Medicamentos Portaria 344/98             |         |
| Produtos para Saúde/Equipamentos Médicos |         |
| Pesquisa Clínica/Diagnóstico In Vitro    |         |
| Produtos Biológicos/Vacinas              |         |
| Animais Vivos-AVI                        |         |
| Restos Mortais-HUM                       |         |
| Produtos Perigosos-DGR                   |         |
| Chocolate                                |         |
| Flores/Plantas e Sementes                |         |
| Frutas/Vegetais                          |         |
| Cames/Peixes/Queijos                     |         |
| Ovos Fecundados-HEG                      |         |
| Sem informação                           |         |

Informar o tipo de carga que chegará em GRU.

Visando cumprimento das Boas Práticas de Armazenagem, em GRU as cargas são segregadas nas câmaras frias por tipo, como por exemplo **FAR** (farmacêuticos) e **VEG** (vegetais).

#### Natureza de Carga

| Natureza da Carga                                           | Sim / Não |
|-------------------------------------------------------------|-----------|
| Armazenar entre -18°C a 0°C (PEA)                           |           |
| Armazenar entre 2°C a 8°C (PEB)                             |           |
| Armazenar entre 9°C a 15°C (PEC)                            |           |
| Armazenar entre 16°C a 22°C (PED)                           |           |
| Carga Normal (NOR)                                          |           |
| Armazenar entre -18ºC a 0ºC (COA)                           |           |
| Armazenar em Condições Especiais - Conforme Embalagem (COE) |           |
| Armazenar entre 9°C a 15°C (COC)                            |           |
| Armazenar em Condições Especiais - Conforme Embalagem (PEE) | ✓         |
| Normal Cargo (COV)                                          |           |
| Armazenar entre 2°C a 8°C (COB)                             |           |
| Armazenar entre 15°C a 25°C (COD)                           |           |
|                                                             |           |

Informar a natureza de armazenamento da carga.

Esta é a informação mais **importante** no Pré Alerta, pois em casos de divergências, é esta natureza que iremos seguir para armazenamento (solicitação do cliente).

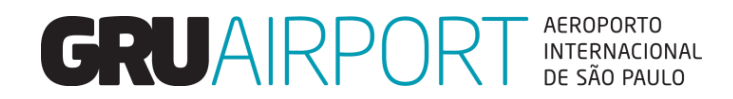

# Pré Alerta Linha Saúde – Criação

Campo Observações

| Observações | por volumes com necessidade de armazenamento em temperatura controlada. | $\hat{\boldsymbol{\varphi}}$ |
|-------------|-------------------------------------------------------------------------|------------------------------|
|             | Salvar Cancelar Limpar Fechar                                           |                              |

**Campo Observações**: Este campo deve ser utilizado para complementar as informações inseridas anteriormente, como por exemplo, cargas com natureza PEE (recebidas conforme a embalagem), informar qual a temperatura correta de armazenamento para cada volume.

Atentar-se para inserção de informações extremamente relevantes, como detalhes de cargas com natureza PEE, para evitar falhas na interpretação do formulário.

Acontecem diversos equívocos nesse campo, onde clientes acabam inserindo informações divergentes na coluna Natureza de Carga e no Campo de Observações.

### Botões de Acão:

Salvar: Registra o Pré Alerta no CMS;
Cancelar: Retorna para tela anterior;
Limpar: Limpa os dados para um novo preenchimento;
Fechar: Retorna a tela inicial do CMS.

GRU irá seguir a informação que estiverem inseridas no campo Natureza de carga (não utilizar o campo observações para esta finalidade, exceto para explicação de divisão de volumes por temperatura no caso de cargas com natureza PEE), desta maneira o sistema detectará uma possível divergência.

### Pré Alerta Linha Saúde – Atualização

O sistema CMS permite a atualização do Pré Alerta até o momento da chegada efetiva da carga, porém, reforçamos que alterações realizadas após a antecedência mínima de 48 horas à chegada do voo deverão ser acompanhadas e serão de responsabilidade do representante do Importador.

Para realizar atualização, basta acessar novamente o menu do Pré Alerta Linha Saúde e seguir os passos conforme segue:

|              |               |   |      | Pré Alerta Linha Saúde |                   |
|--------------|---------------|---|------|------------------------|-------------------|
| Pre alerta d | a Linha Saúde |   |      |                        |                   |
|              |               |   |      |                        | 2                 |
| AWB          | ×             | 1 | HAWB |                        | (C)onsultar Criar |

1) Inserir o AWB/HAWB no qual será realizada a atualização;

2) Clicar no botão "Consultar".

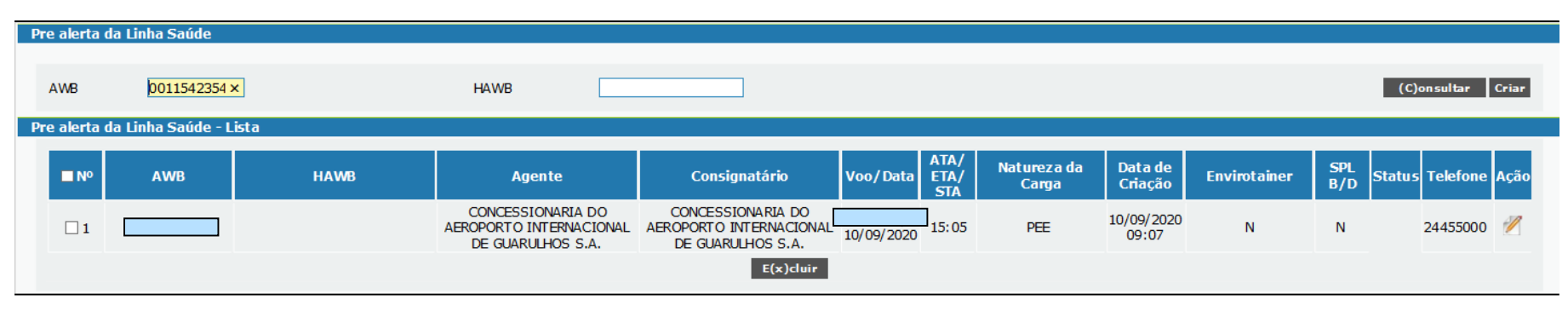

### Pré Alerta Linha Saúde

Se os dados estiverem corretos, o sistema CMS apresentará o Pré Alerta para atualização.

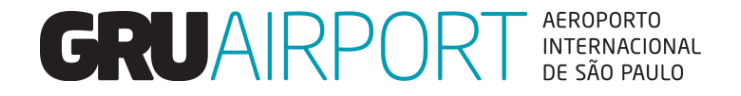

## Pré Alerta Linha Saúde – Atualização

| FIE AIELIA LIIIIIA JAUU | Pré | Alerta | ı Linha | Saúde |
|-------------------------|-----|--------|---------|-------|
|-------------------------|-----|--------|---------|-------|

| Pre | alerta d   | la Linha Saúde     |      |                                                                   |                                                                   |            |                     |                      |                     |              |                 |            |       |
|-----|------------|--------------------|------|-------------------------------------------------------------------|-------------------------------------------------------------------|------------|---------------------|----------------------|---------------------|--------------|-----------------|------------|-------|
| ,   | AWB        |                    | ×    | HAWB                                                              |                                                                   |            |                     |                      |                     |              | (               | C)onsultar | Criar |
| Pre | alerta d   | la Linha Saúde - L | ista |                                                                   |                                                                   |            |                     |                      |                     |              |                 |            |       |
| I   | ■ Nº       | AWB                | HAWB | Agente                                                            | Consignatário                                                     | Voo/Data   | ATA/<br>ETA/<br>STA | Natureza da<br>Carga | Data de<br>Criação  | Envirotainer | SPL<br>B/D Stat | us Telefon | Ação  |
|     | □ <b>1</b> |                    |      | CONCESSIONARIA DO<br>AEROPORTO INTERNACIONAL<br>DE GUARULHOS S.A. | CONCESSIONARIA DO<br>AEROPORTO INTERNACIONAL<br>DE GUARULHOS S.A. | 10/09/2020 | 15:05               | PEE                  | 10/09/2020<br>09:07 | Ν            | N               | 2445500    | Z     |
|     |            |                    |      |                                                                   | E(x)cluir                                                         |            |                     |                      |                     |              |                 |            |       |

✓ Para acessar o formulário, basta clicar no botão de "Ação"

| CNP         15.578.569/0001-06         Voo           Volume/Peso         10         / 100,000         Envirotainer           Prior.         O Sim @ Não         Gelo Seco/Bateria           Telefone         24455000 | AA 1009<br>⊖Sim ⊛Não<br>⊖Sim ⊛Não | Data de Chegada<br>Energizado<br>Produto | 10/09/2020<br>○ Sim ● Não             | ETA<br>Desova<br>NCM | 15:05<br>○Sim ● Não |
|----------------------------------------------------------------------------------------------------|-----------------------------------|------------------------------------------|---------------------------------------|----------------------|---------------------|
| Tipo de Carga                                                                                                    | Sim/Näo                           |                                          | Natureza da Carga                     |                      | Sim / Não           |
| Medicamentos/Insumos Farmacêuticos                                                                                                    | 1                                 | Amazenar entre                           | -18ºC a 0ºC (PEA)                     |                      |                     |
| Medicamentos Portaria 344/98                                                                                                    |                                   | Armazenar entre :                        | 2°C a 8°C (PEB)                       |                      |                     |
| Produtos para Saúde/Equipamentos Médicos                                                                                                    |                                   | Armazenar entre                          | 9°C a 15°C (PEC)                      |                      |                     |
| Pesquisa Clínica/Diagnóstico In Vitro                                                                                                    |                                   | Armazenar entre                          | 16°C a 22°C (PED)                     |                      |                     |
| Produtos Biológicos/Vacinas                                                                                                    |                                   | Carga Normal (NO                         | IR)                                   |                      |                     |
| Animais Vivos-AVI                                                                                                    |                                   | Armazenar entre                          | -18°C a 0°C (COA)                     |                      |                     |
| Restos Mortais-HUM                                                                                                    |                                   | Armazenar em Co                          | ndições Especiais - Conforme Embalage | m (COE)              |                     |
| Produtos Perigosos-DGR                                                                                                    |                                   | Armazenar entre                          | 9°C a 15°C (COC)                      |                      |                     |
| Chocolate                                                                                                    |                                   | Armazenar em Co                          | ndições Especiais - Conforme Embalage | m (PEE)              | 7                   |
| Flores/Plantas e Sementes                                                                                                    |                                   | Normal Cargo (CO                         | N)                                    |                      |                     |
| Frutas/Vegetais                                                                                                    |                                   | Armazenar entre 3                        | 2°C a 8°C (COB)                       |                      |                     |
| Carnes/Peixes/Queijos                                                                                                    |                                   | Armazenar entre                          | 15°C a 25°C (COD)                     |                      |                     |
| Ovos Fecundados-HEG                                                                                                    |                                   |                                          |                                       |                      |                     |
| Sem informação                                                                                                    |                                   |                                          |                                       |                      |                     |
| Observações                                                                                                    | posto por volumes c               | om necessidade de ar                     | mazenamento em temperatura control    | ada.                 | 0                   |

- O CMS apresentará o formulário preenchido anteriormente e os dados estarão disponíveis para atualização.
- ✓ Após atualização dos dados necessários, basta clicar no botão "Atualizar" para que um novo formulário seja registrado.

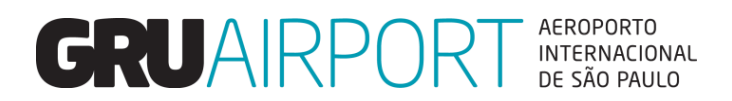

### Pré Alerta Linha Saúde – Exclusão

| Pré Alerta | Linha Saúde |
|------------|-------------|
|------------|-------------|

| Pre a                             | Pre alerta da Linha Saúde |     |      |                                                                   |                                                                    |            |                     |                      |                     |              |                   |            |       |
|-----------------------------------|---------------------------|-----|------|-------------------------------------------------------------------|--------------------------------------------------------------------|------------|---------------------|----------------------|---------------------|--------------|-------------------|------------|-------|
| AW                                | ß                         |     | ×    | НАШВ                                                              |                                                                    |            |                     |                      |                     |              | (C)               | onsultar ( | Criar |
| Pre alerta da Linha Saúde - Lista |                           |     |      |                                                                   |                                                                    |            |                     |                      |                     |              |                   |            |       |
| Ŀ                                 | No                        | AWB | HAWB | Agente                                                            | Consignatá <b>ri</b> o                                             | Voo/Data   | ATA/<br>ETA/<br>STA | Natureza da<br>Carga | Data de<br>Criação  | Envirotainer | SPL<br>B/D Status | Telefone / | Ação  |
| Γ                                 | ]1                        |     |      | CONCESSIONARIA DO<br>AEROPORTO INTERNACIONAL<br>DE GUARULHOS S.A. | CONCESSIONARIA DO<br>AEROPORTO INTERNACIONAL<br>DE GUARI LHOS S.A. | 10/09/2020 | 15:05               | PEE                  | 10/09/2020<br>09:07 | Ν            | N                 | 24455000   | 2     |
|                                   |                           |     |      |                                                                   | E(x)cluir                                                          | 2          |                     |                      |                     |              |                   |            |       |

✓ O Único item que o CMS não permite a atualização é o **AWB**. Nestes casos será necessário a exclusão do Pré Alerta.

### Processo de Exclusão:

- 1) Selecionar o Pré Alerta desejado;
- 2) Clicar no botão "Excluir"

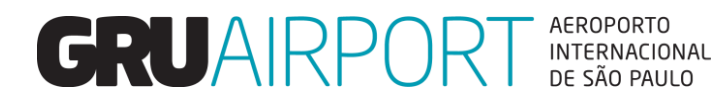

### **Pré Alerta Linha Saúde – Cadastro CMS**

Para acesso ao Sistema CMS faça seu cadastro através do link abaixo, baixe o formulário, preencha todos os campos e envie um e-mail com o formulário anexado para o e-mail: <u>cac.cargas@gru.com.br</u>.

http://www.grucargo.com.br/cadastro-ao-portal-externo-cms-gru-airport-cargo.aspx

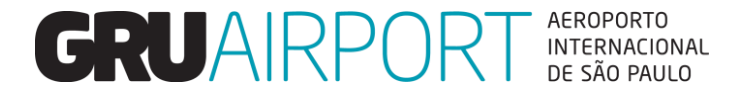

Atualizado em Fevereiro/2021